114年1月1日起適用,已知公保、勞保費率異動

## 如單位有需於"發放114年1月薪資之公保或勞保人員要以舊薪資新費率"計, 請單位視需求,可參照以下相關費率異動步驟,先自行手動修改。

114年起適用之相關費率及基本工資調整,因考量單位仍要編輯113年12月鐘點,故系統不便更新。 薪資系統預計於明年初統一強制更新已公告之相關異動,並另行公告說明及教用。

|                    | 🔶 非適用所有單位  〇 影響-公保人員 🛛 ● 影響-                                                | -勞保人員                                                                          |
|--------------------|-----------------------------------------------------------------------------|--------------------------------------------------------------------------------|
| $\bigcirc$         | 公保費率-不適用年金 (D費率): 7.83% → 7.22%                                             | 於《2-1》調整,請看第2頁說明                                                               |
| $\bigcirc$         | <b>公保費率-適用基本年金35年(K費率):</b> 10.16% → 8.89%<br>附級距表,請先手動自行修改自付及補助金額。         | 請看第3頁級距表。                                                                      |
|                    | 勞工保險-普通事故保險費率: 11% → 11.5%                                                  | 於《2-7》調整,請看第4、5頁說明                                                             |
| ••                 | 勞工保險-職災災害保險費率(教育業): 0.12%<br>◆請依各單位收到 『勞保局-職保費率公文』核定適用之費率。各學校可能不同           | 於《2-7》調整,請看第4、5頁說明。<br>(『公文』範例 詳如第5頁附件說明)                                      |
|                    | 基本工資: 27,470 元→至 28,590 元<br>(基本工時:183 元→時薪 190 元)                          | 基本工資及鐘點費~可於《1-5》《2-1》《1-1》<br>調整,請看第6~8頁說明。<br>勞健退級距~ <mark>待明年初,系統統一更新</mark> |
|                    | <b>勞保、健保、勞退 基本工資級距調整</b><br>第1級月投保薪資由 27,470 元修改為 28,590 元,刪除原第2級 27,600 元。 | 《2-6》《2-7》《2-8》投保級距調整~<br>待明年初,系統統一更新                                          |
| $\bigcirc \bullet$ | 補充保費之預扣門檻:27,470 元_→28,590 元                                                | 《1-4》《1-7》待明年初,系統統一更新                                                          |
| 重要                 | 以上如有修改費率,請務必於《1-4》費率與公式設定—勾選重新計算,<br>完成此動作《1-1》人事資料才會套用更新。                  | 請看第9頁說明                                                                        |

## ★★<mark>公保費率:</mark>

# 《2-1 薪資套表資料/薪資基準》 公保費率-不適用年金(D費率): 7.83%→ 7.22%

|                | [            | 基本資料                   | 薪資套             | 表資料          | 薪資處       | 理          | 每月報   | 表        | 其它報题        | 表 [   | 系統操作                 | ·<br>清資管理                  | 理系統           |
|----------------|--------------|------------------------|-----------------|--------------|-----------|------------|-------|----------|-------------|-------|----------------------|----------------------------|---------------|
| <b>薪資基</b> 2   | ፟፟፟፟፟ ■ 學術研究 | 第二專業加給 日               | 主管加給            | 扣稅稅額         | 設定 健保     | 装標準 勞      | 保標準   | 勞退金分級    |             |       |                      |                            | 200500        |
|                | _            |                        |                 |              |           | 薪資         | 對照表   |          |             |       |                      |                            |               |
|                | 公保           | 費率:                    | 7.83%           | É            | 費負擔:      | 35%        |       | 單位負擔     | 65%         |       | 政府補助:                | 0%                         |               |
|                | 退撫           | 費率: 1                  | 15%             | É            | 費負擔:      | 35%        |       | 單位負擔     | : 65%       |       | 政府補助:                | 0%                         |               |
|                |              |                        |                 |              |           |            |       |          |             |       | (1)                  | 修改費率                       |               |
|                |              |                        |                 |              |           |            |       |          |             |       | Ŭ                    |                            |               |
| )<br>教員<br>墨分) | ○教○<br>授 教   | )<br>副 〇助理 (<br>授 教授 師 | 〕講 ○ 教<br>i   昌 | 〇 教員<br>(勞)  | ○ 教員<br>( | ○職○<br>■ 友 |       |          | 谢○約○<br>聘 人 |       | )<br>護理 ○ 教<br>昌 保-裏 | ○ <sub>教</sub> ○<br>保-舉 保- | 教 ○教<br>宿 保-助 |
| 、<br>計 3       | 8筆資料 [       | 新増                     | 刪除選取            | _ <b>2</b> 自 | 動計算公      | 保保費        | ✓ 自動計 | <br>算退撫血 | 叩金 設定       | 2自動計算 | Į                    |                            |               |
|                | 俸額           |                        |                 | 公保           | 保費        |            |       | 退休期      | €回第         |       |                      |                            |               |
|                | 俸點           | 薪額                     | 總額              | 自費           | 單位        | 政府         | 總額    | 自費       | 單位          | 政府    | 互助俸                  |                            |               |
|                | 000          | 0                      | 0               | 0            | 0         | (          | 0     | 0        | 0           | 0     |                      | 0 編車                       | ł             |
|                | 110          | 18360                  | 1/120           | 602          | 026       |            | 5500  | 1028     | 3590        | 0     |                      | 0 <u>xe</u> r              | _             |
|                | 110          | 18500                  | 1400            | 202          | 930       | (          | 0000  | 1920     | 5560        | Ŭ     |                      | 2 2884                     | I             |

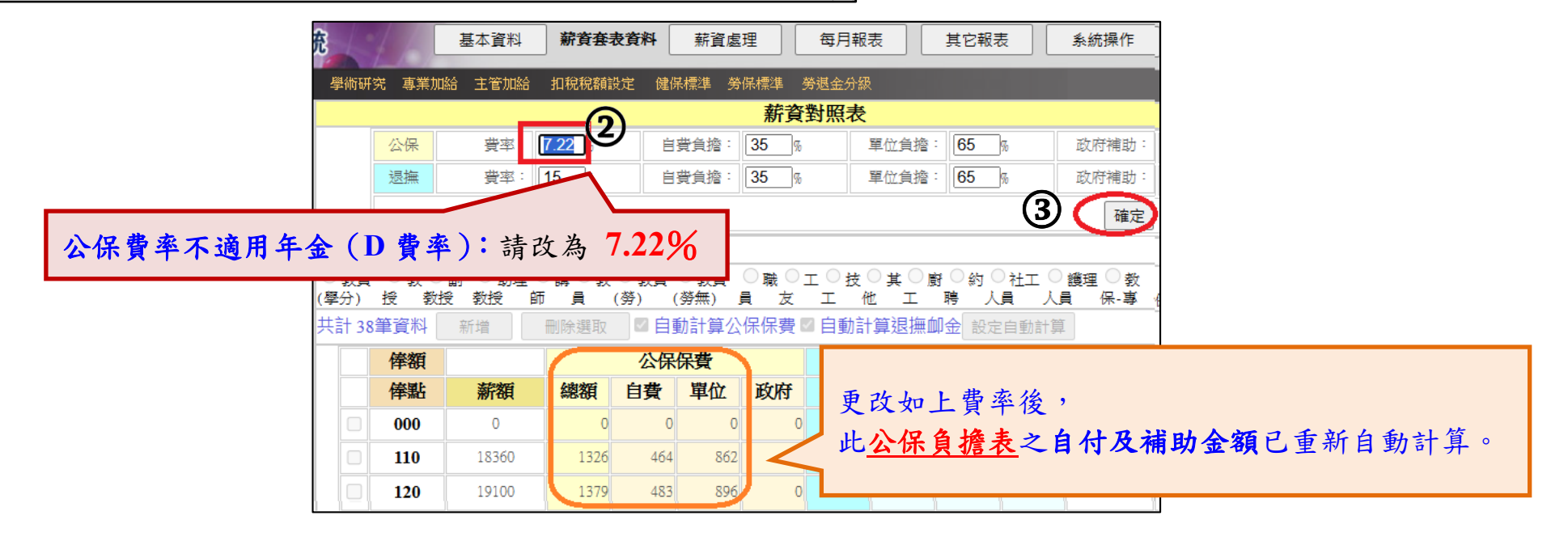

# ★★<mark>公保費率: 適用基本年金 35 年(K 費率)</mark> 10.16% → 8.89%

因主管機關尚未公告調薪級距及負擔表,請先以下表的公保負擔表, 即適用基本年金35年(K費率)的人員,先手動自行修改公保自付及公保補助金額。 ★本表僅供參考,屆時依主管機關所公告之級距及負擔表為主。

|            |          |             | 11  | 4年   | - 適           | 用者        | 長本・                 | 年金                                     | 35 年   | (K費)  | 窲)   | <mark>8.89</mark> | %    |    |       |      |       |
|------------|----------|-------------|-----|------|---------------|-----------|---------------------|----------------------------------------|--------|-------|------|-------------------|------|----|-------|------|-------|
|            |          |             |     |      |               |           | 舊                   | 薪貧                                     | f ,新費: | 率     |      |                   |      |    |       |      |       |
| 1          |          |             |     |      | 薪資            | 對照表       |                     |                                        | 俸額     | Î     |      | 公保                | 保費   |    |       | 退休撫  | 鯽金    |
| 公保         | - 李雯<br> | 8.89%       | 自   | 費負擔: | 35%           |           | 單位負擔:               | 65%                                    | 倖黑     | · 新額  | 總額   | 自費                | 單位   | 政府 | 總額    | 自費   | 單位    |
| 退撫         | 費率:      | 15%         | É   | 費負擔: | 35%           | 1         | 單位負擔:               | 65%                                    | 230    | 27280 | 242: | 849               | 1576 | 0  | 8184  | 2864 | 5320  |
|            |          |             |     |      |               |           |                     |                                        | 245    | 28390 | 2524 | 883               | 1641 | 0  | 8517  | 2981 | 5536  |
|            |          |             |     |      |               |           |                     |                                        | 260    | 29500 | 2623 | 918               | 1705 | 0  | 8850  | 3098 | 5752  |
| ○教○<br>授 教 |          |             |     |      | ○職○:<br>■ 友   |           | ◯其◯』<br>ッ ⊤         | 骨⊖約(                                   | 275    | 30620 | 2722 | 953               | 1769 | 0  | 9186  | 3215 | 5971  |
|            | 新増       |             |     | 動計算公 | ┭  ∽<br>保保費 ◙ | <br>2 自動計 | - <u>-</u><br>·算狠撫血 |                                        | 290    | 31730 | 282: | 987               | 1834 | 0  | 9519  | 3332 | 6187  |
| 俸貊         |          | 10313722-14 | 公保  | 保費   |               | - HISSAI  | 混休输                 | ************************************** | 310    | 32850 | 292( | 1022              | 1898 | 0  | 9855  | 3449 | 6406  |
| 俸點         | 薪額       | 總額          | 白費  | 單位   | 政府            | 꼟額        | 白費                  | 單位                                     | 330    | 33960 | 3019 | 1057              | 1962 | 0  | 10188 | 3566 | 6622  |
| 000        | 0        | 0           | 0   | 0    | 0             | 0         | 0                   | 0                                      | 350    | 35080 | 3119 | 1092              | 2027 | 0  | 10524 | 3683 | 6841  |
| 110        | 18360    | 1632        | 571 | 1061 | 0             | 5508      | 1928                | 3580                                   | 370    | 36190 | 3211 | 1126              | 2091 | 0  | 10857 | 3800 | 7057  |
| 120        | 19100    | 1698        | 594 | 1104 | 0             | 5730      | 2006                | 3724                                   | 390    | 37310 | 3311 | 1161              | 2156 | 0  | 11193 | 3918 | 7275  |
| 130        | 19850    | 1765        | 618 | 1147 | 0             | 5955      | 2084                | 3871                                   | 410    | 38420 | 3416 | 1196              | 2220 | 0  | 11526 | 4034 | 7492  |
| 140        | 20590    | 1830        | 641 | 1180 | 0             | 6177      | 2162                | 4015                                   | 430    | 39540 | 351: | 1230              | 2285 | 0  | 11862 | 4152 | 7710  |
| 150        | 21330    | 1806        | 664 | 1232 | 0             | 6300      | 2102                | 4150                                   | 450    | 40650 | 3614 | 1265              | 2349 | 0  | 12195 | 4268 | 7927  |
| 160        | 22070    | 1067        | 697 | 1275 | 0             | 6621      | 2240                | 4109                                   | 475    | 43620 | 3878 | 1357              | 2521 | 0  | 13086 | 4580 | 8506  |
| 170        | 22070    | 1902        | 710 | 12/3 | 0             | 60.46     | 2317                | 4504                                   | 500    | 45110 | 4010 | 1404              | 2606 | 0  | 13533 | 4737 | 8796  |
| 1/0        | 22820    | 2029        | /10 | 1319 | 0             | 0846      | 2396                | 4450                                   | 525    | 46590 | 4142 | 1450              | 2692 | 0  | 13977 | 4892 | 9085  |
| 180        | 23560    | 2094        | 733 | 1361 | 0             | 7068      | 2474                | 4594                                   | 550    | 48080 | 4274 | 1496              | 2778 | 0  | 14424 | 5048 | 9376  |
| 190        | 24300    | 2160        | 756 | 1404 | 0             | 7290      | 2552                | 4738                                   | 575    | 49570 | 4401 | 1542              | 2865 | 0  | 14871 | 5205 | 9666  |
| 200        | 25050    | 2227        | 779 | 1448 | 0             | 7515      | 2630                | 4885                                   | 600    | 51050 | 4538 | 1588              | 2950 | 0  | 15315 | 5360 | 9955  |
| 210        | 25790    | 2293        | 803 | 1490 | 0             | 7737      | 2708                | 5029                                   | 625    | 52540 | 467: | 1635              | 3036 | 0  | 15762 | 5517 | 10245 |

# ★★勞工保險-普通事故保險費率 & 職業災害保險費率: 勞工保險-普通事故保險費率: 11% → 11.5% <a href="https://www.bli.gov.tw/0108700.html">https://www.bli.gov.tw/0108700.html</a>

## 114年1月1日起適用之勞保、災保投保薪資分級表及保險費分攤金額表已更新· 歡迎下載使用。

#### 發布日期:2024-11-25

因應最低工資自114年1月1日起調整為28,590元,勞動部配合修正「勞工保險投保薪資分級表」及「勞工職業災害保險投保薪資分級表」,第1級月投保薪資由27,470元修改為28,590元,刪除原第2級27,600元,其餘金額未修正,投保薪資等級依序遞移。又 「勞工保險投保薪資分級表」備註欄第2項有關職業訓練機構受訓者之月投保薪資增設27,600元等級。

另依勞工保險條例規定,<u>勞工保險(普通事故)保險費率自114年1月1日起</u>,由現行12%調整為12.5%,經扣除內含之就業保險費率 1%,<u>114年起將以11.5%計收勞工保險保險費</u>。

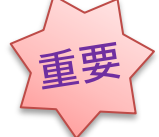

**勞工保險-職業災害保險費率**(教育業):0.12% (請留意!此費率非所有單位適用) 各學校可能不同。請依各單位收到的 『勞保局-公文』所核定適用之費率,務必再自行修改。

|                     |     |                               |                               |                            |                        | 劳动部劳工保险局 ;                                    |
|---------------------|-----|-------------------------------|-------------------------------|----------------------------|------------------------|-----------------------------------------------|
|                     |     | 勞工職業災害保險適用行業別及費率              | 表                             |                            |                        | 椎間地址:100232李<br>水河草位:                         |
|                     |     | 中:<br>字:<br>自.                | 華民國一百十三<br>第一一三○○ノ<br>一百十四年一月 | 三年十一月七<br>、五四一九號<br>1一日起施行 | 日 勞動部 勞動保三<br>公告修正發布;並 |                                               |
| 依據勞工職業災害保           | 險及  | 保護法第十六條第二項規定,本保險費率分為行業別災害費率及上 | 、下班災害單                        | 一費率二種                      | , 其費率如下:               | \$ . h +                                      |
|                     |     | 行業分類                          | L                             | 係險寶                        | 平                      |                                               |
| 大分類                 | 編號  | ; 行業類別                        | 行業別<br>費率%(a)                 | 上下班<br>費率%(b)              | 災保費率%(a)+(b)           | 文元、変形     西川    西八小学     菅文日期: 中基K 周113511月7日 |
| 農、林、漁、牧業            | 1 1 | 農、林、牧業<br>漁業                  | 0.18<br>0.14                  | 0.07<br>0.07               | 0. 25<br>0. 21         | 文字號:保納新字第 號<br>別:<br>答及解:由林作或保密期限:            |
| 公共行政及國防;強制<br>性社會安全 | 四九  | 公共行政及國防、強制性社會安全、國際組織及外國機構     | 0.12                          | 0.07                       | 0.19                   | 件:<br>旨:費單位114年應適用之分工職業災害係做貨車×0.11%,请查照。      |
| 教育業                 | £О  | 教育業                           | 0.05                          | 0.07                       | 0.12                   | 明:<br>一、依該於工具書更安保险及保護法第16任第2項至 職業更害保計         |
|                     |     | •                             |                               |                            |                        | 《範例》有些學校 勞保局公文核定為 0.11%。                      |

第4頁

請依各單位收到的 『勞保局-公文』所核定: 之費率,再自行修改。★各學校可能不同。

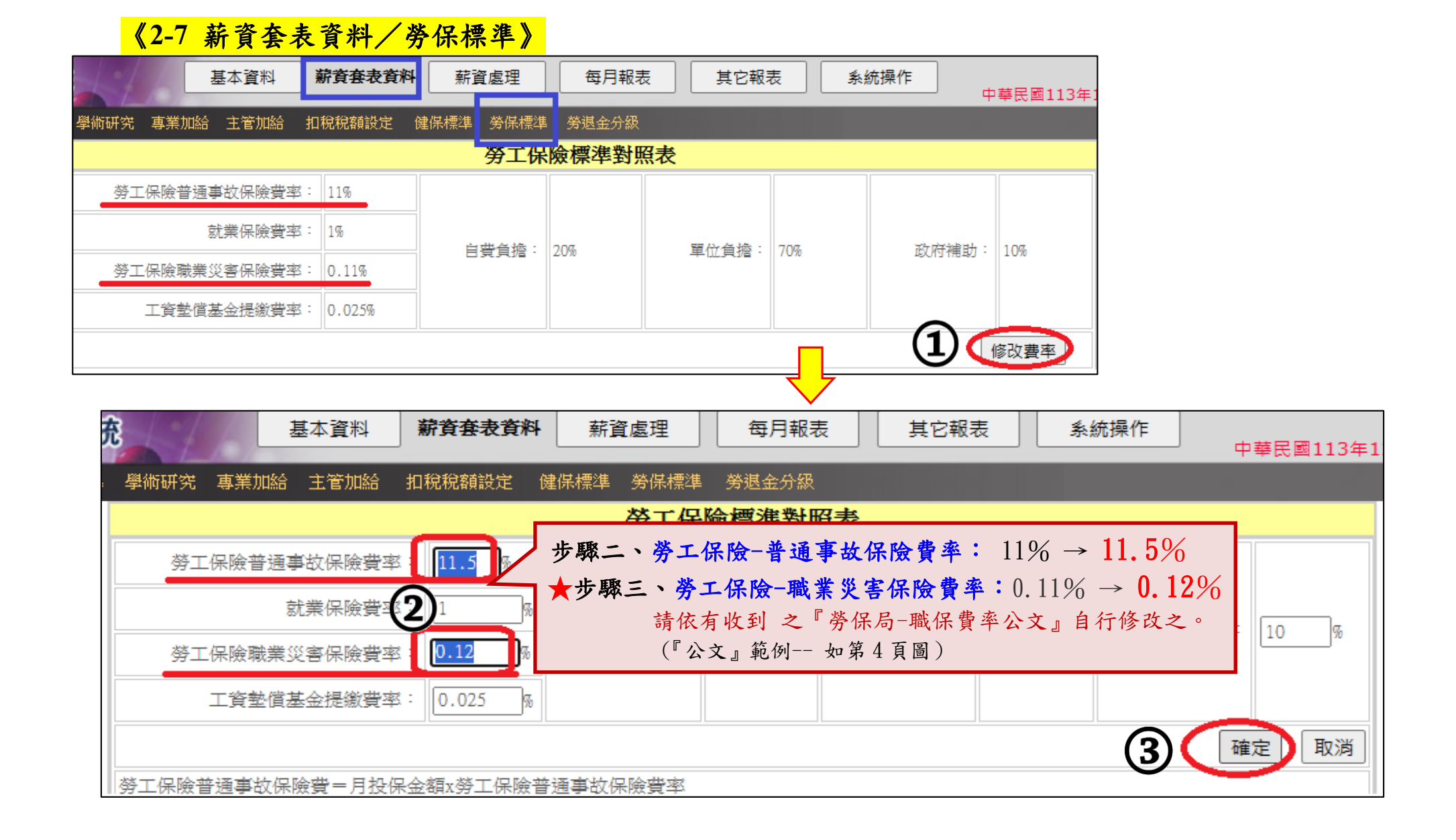

# ★★<mark>基本工資調整:《2-1 薪資套表資料/薪資基準》</mark>

## ■公版維護~

薪資系統預設"身份"內建:<u>教員、教員(學分)、教員(勞)、教員(勞無)、職員、工友、技工、社工人員、護理人員、教保-</u> <u>專、教保-學、教保-碩、教保-助</u>等身份人員為公版資料,預計於年初的第一個工作日起,陸續強制更新已知的相關費率、 調薪異動…等維護更新。(請勿隨意更改"身份"的名稱,以致影響而遺漏更新)

### ●自行維護~

單位自行依需求新增的"身份",如:約(聘)僱、廚工、臨時人員、司機、其它(他)…等,如遇有基本工資調整或調薪時,要自行修改或新增俸額(點)及薪額對照表。

| 會理系統      |             | 基本資料           | ] 薪資套:          | 表資料             | 薪資處理             | 每月報录         | ŧ       | 其它報表                                                                              | <b>長</b> 条   | 統操作         | ] 中華民國1:       | 11年12月    |  |
|-----------|-------------|----------------|-----------------|-----------------|------------------|--------------|---------|-----------------------------------------------------------------------------------|--------------|-------------|----------------|-----------|--|
| 薪資基準 學    | 術研究專        | 業加給主管加         | 哈 扣税税           | 額設定 健保          | 標準 勞保標準          | 善 勞退金分       | 級       |                                                                                   |              |             |                |           |  |
|           | 薪資對照表       |                |                 |                 |                  |              |         |                                                                                   |              |             |                |           |  |
|           | 公保          | 費率: 7          | 7.22%           | 自費負擔:           | 35%              | 單位負担         | たまし 65% |                                                                                   | 政府補助:        | 0%          |                |           |  |
|           | 退撫          | 費率: 1          | 5%              | 自費負擔:           | 35%              | 單位負担         | たい 165% |                                                                                   | 政府補助:        | 0%          |                |           |  |
|           |             | 修改費            | 率               |                 |                  |              |         |                                                                                   |              |             |                |           |  |
|           |             |                |                 |                 |                  |              |         |                                                                                   |              |             |                |           |  |
| ○教員<br>分) | i(學 ○教<br>員 | ○教員 ○<br>(勞) 無 | )<br>教員(勞(<br>) | 〕職 〇工(<br>」 友 コ | ◯技 ◯其<br>〔  他  〕 | ○廚 ●約<br>工 聘 | 約<br>員  | にした<br>して<br>して<br>して<br>して<br>して<br>して<br>して<br>して<br>して<br>して<br>して<br>して<br>して | 援理人 ○教(<br>專 | 呆- ○教俳<br>學 | 呆-○教保-○<br>碩 助 | ○教保-<br>」 |  |
| 共計 43     | 筆資料         | 新増             | 刪除選取            | ☑ 自動計算:         | 公保保費             | ▶自動計         | 算退撫     | 「「」                                                                               | 設定自動語        | ·算          |                |           |  |
|           | 俸額          |                |                 | 公保保費            | 目行               | 雜謢           | 退休撫     | 鯽金                                                                                |              |             |                |           |  |
|           | 俸點          | 薪額             | 總額              | 自費 單位           | 位 政府             | 總額           | 自費      | 單位                                                                                | 政府 🤁         | 动棒          |                |           |  |
|           | 000         | (              | 0               | 0               | 0 0              | 0            | 0       | 0                                                                                 | 0            | 0           | 編輯             |           |  |
|           | 111         | 11100          | 0               | 0               | 0 0              | 0            | 0       | 0                                                                                 | 0            | 0           | 編輯             |           |  |
|           | 230         | 24000          | 0               | 0               | 0 0              | 0            | 0       | 0                                                                                 | 0            | 0           | 編輯             |           |  |

| 【範例】自行維護                   |  |
|----------------------------|--|
| 身份:約聘                      |  |
| <b>俸點:新增 285 俸點</b> (可自行設) |  |
| 薪額:新增 28590(114 年基本工資級距)   |  |

|              |            | 基本資料             | 薪資套表          | <b>資料</b> 薪         | 資處理            | 每月     | 報表          | 」<br>其           | 它報表                                          |       |                      |            |
|--------------|------------|------------------|---------------|---------------------|----------------|--------|-------------|------------------|----------------------------------------------|-------|----------------------|------------|
| 薪資基≥         | 隼 學術研      | 究 專業加給           | 主管加給          | 扣稅稅額設定              | 健保標準           | 勞保標    | 準 勞退        | 金分級              |                                              |       |                      |            |
|              |            |                  |               |                     | 莃              | 脖資對照   | 限表          |                  |                                              |       |                      |            |
|              | 公保         | :率費              | 7.22%         | 自費負                 | 1撦: 35%        |        | 單位          | (負擔: (           | 55%                                          |       |                      |            |
|              | 退撫         | :率費              | 15%           | 自費負                 | 擔: 35%         |        | 單位          | (負擔: (           | 55%                                          |       |                      |            |
|              |            |                  |               |                     |                |        |             | 6                |                                              |       |                      |            |
| 0 ** -       | 0 + 0      |                  | 0.54          | 0 == 0 =            |                | 0-0    |             | L<br>L           |                                              |       |                      |            |
| ○ 教員<br>(學分) |            | ク副 ○助理<br>授 教授 □ | ●講●教<br>師 員 ( | ○ 教員 ○ 君<br>(勞) (勞無 | 数員 ○ 晴<br>転) 員 |        | 」技 ○ 算<br>他 | エ 聘              | ッ約 ○ 社<br>↓   【員                             | £.    |                      |            |
| 共計 6         | ¥ <b>j</b> | 新増               | 刪除選取          | 】                   | 算公保保額          | 費 🛛 自動 | 助計算退        | ·<br>法<br>加<br>金 | 設定自重                                         | ±.    |                      |            |
|              | 俸額         |                  |               | 公保保費                | ŧ              |        |             | 退休撫血             | 唫                                            |       |                      |            |
|              | 俸點         | 薪額               | 總額            | 自費 單                | 位政             | 府總     | 額É          | 費                | 単位 〕                                         | B     |                      |            |
|              | 000        | 0                | 0             | 0                   | 0              | 0      | 0           | 0                | 0                                            |       |                      |            |
|              | 206        | 20603            | 0             | 0                   | 0              |        | 0           | 0                | 0                                            |       |                      |            |
|              | 252        | 25250            | 0             | 0                   | 0              |        | 0           | 0                | 0                                            |       |                      |            |
|              | ) # () I   |                  | * * * *       |                     | 0 # 0 -        | гОж    |             | \$               | )<br>*+ T ()                                 |       | <ul><li>一次</li></ul> | ) #        |
| (學分) 指       | そ教授        | 教授師              | 員 (勞)         | (勞無)                | 員友             | 工他     | L I         | 聘人               | <u>,</u> , , , , , , , , , , , , , , , , , , | 員 保-事 | 保-學 保                | -6         |
| 共計 6筆詞       | 資料 新       | 前増               | 余選取 🔽         | 自動計算公(              | 保保費 ☑          | 自動計算   | 拿退撫卹        | 金設定              | 自動計算                                         |       |                      |            |
|              | 俸額         |                  | 1             | 公保保費                |                |        | 退休期         | €∭               |                                              |       | 4                    |            |
|              | 俸點         | 薪額               | 總額自           | 費 單位                | 政府             | 總額     | 自費          | 單位               | 政府                                           | 互助俸   | Ð                    |            |
| 2            | 85         | 28590            | 0 0           | 0                   | 0              | 0      | 0           | 0                | 0                                            | 0     | 確定                   |            |
|              | 000        | • 3              | 0             | 0 0                 | 0              | 0      | 0           | 0                | 0                                            | 0     | 編                    | 4 <u>1</u> |
|              | 206        | 20603            | 0             | 0 0                 |                | 0      | 0           | 0                | 0                                            | 0     | 為扁茸                  | 日          |

《1-1 基本資料/人事資料》 身份:約聘,即可點選俸點 285,系統即會自動帶出月支薪額 28590

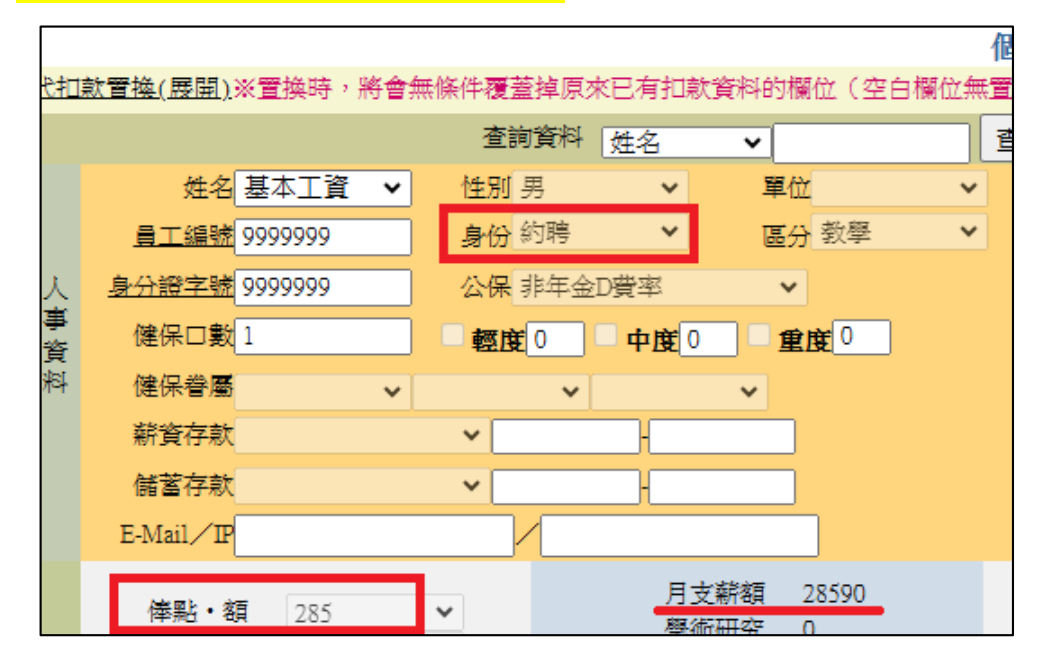

## **《1-5 基本資料/鐘點費計算》** 基本工時:183 元→時薪 190 元

| ŧ   | 基本資料      | 寶衰表資料     | 薪資處         | 理         | 每月報報     | ţ į      | 它報表       | 系統操作     |  |  |  |  |
|-----|-----------|-----------|-------------|-----------|----------|----------|-----------|----------|--|--|--|--|
| 機關相 | 關資料 費率與公式 | 式設定 鐘黑    | 調査計算 代表     | 扣款與津貼     | 非固定所     | 得 人員身份   | 金融機構      | 職稱與職等    |  |  |  |  |
|     | 鐘點費計算方式設定 |           |             |           |          |          |           |          |  |  |  |  |
| f   | 刪除選取      |           |             |           |          |          | ŧ         | 供計 21筆資料 |  |  |  |  |
| 編號  | 鐘點名稱      | 大鐘點<br>單價 | 大、小<br>(倍數) | 小鐘點<br>單價 | 扣稅<br>與否 | 校内       | 輔導費<br>支出 | 编輯       |  |  |  |  |
| 1   | 代課費       | 320       | 1           | 320       | 是        | <b>、</b> | Q         | 編輯       |  |  |  |  |
| 2   | 基本工時      | 183       | 1           | 183       | 是        | <b>、</b> |           | 編輯       |  |  |  |  |

| 鐘點費計算方式設定    |           |             |           |          |    |           |       |  |  |  |  |  |
|--------------|-----------|-------------|-----------|----------|----|-----------|-------|--|--|--|--|--|
| 共計 21筆賞      |           |             |           |          |    |           |       |  |  |  |  |  |
| 鐘點名稱         | 大鐘點<br>單價 | 大、小<br>(倍數) | 小鐘點<br>單價 | 扣稅<br>與否 | 校内 | 輔導費<br>支出 | 編輯    |  |  |  |  |  |
| 代課費          | 320       | 1           | 320       | 是        | ~  |           | 為扁車員  |  |  |  |  |  |
| 基本工時         | 190       | 1           | 190       | 是 ►      | ✓  |           | 確定 取消 |  |  |  |  |  |
| ∧रोर छा । →⊷ |           | 2)          |           | _        |    |           | 3     |  |  |  |  |  |

## ★★★ 《1-4 基本資料/費率與公式》

最後務必要自行二擇一勾選<u>(R01 教員、R02 職員)</u>or<u>(R04 全部)</u>重新計算,完成此動作《1-1 基本資料/人事資料》資 料才會套用更新。

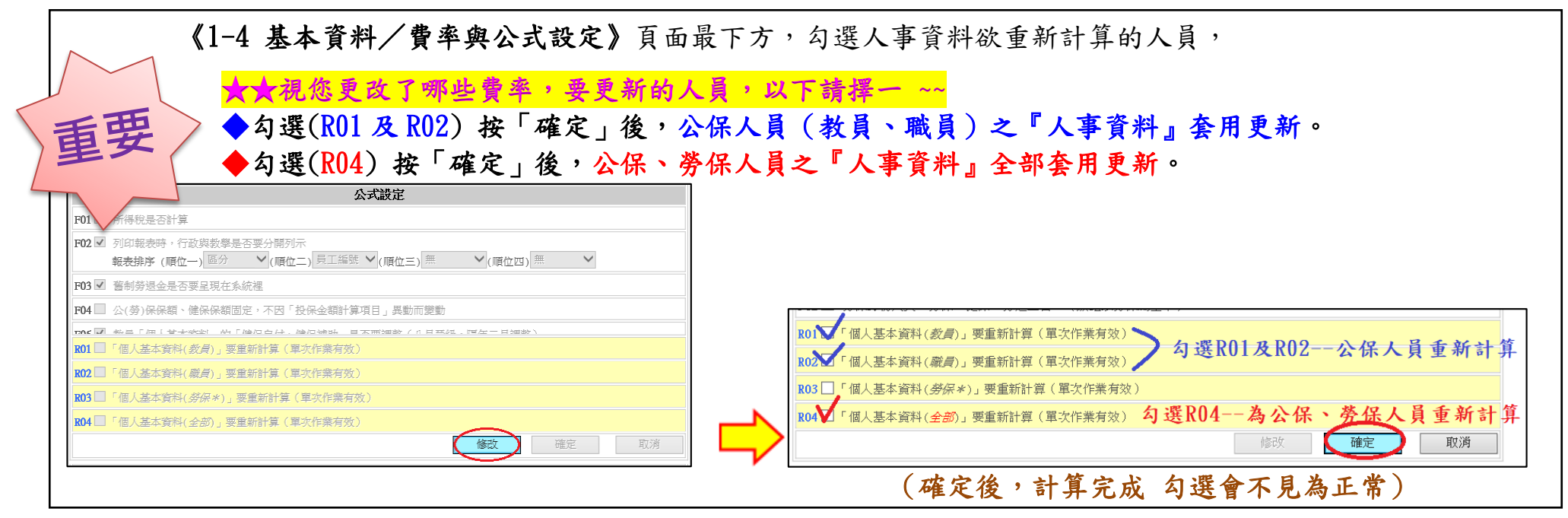

請挑選幾名人員,檢視其退撫、健保、勞保…自付及補助金額是否確定更新完成。

- ◎提醒一:重新計算後,人事資料將回復為系統原先設定值,如有手動強制修改的資料, 請記得檢視及重新(如:特教津點、教保費…等,有將金額有手動歸0者, 要檢查投保級距。人事資料要重新設定)
- ◎提醒二:因有跨年度編輯薪資問題,故上述步驟完成後,異動的相關費率即為114年的金額。 如欲編輯、修改113年薪資所得,請務必再自行檢視、修改。(退撫、健保、勞保之 自付及補助金額…等。